# **ProviderInfoSource**<sup>®</sup>

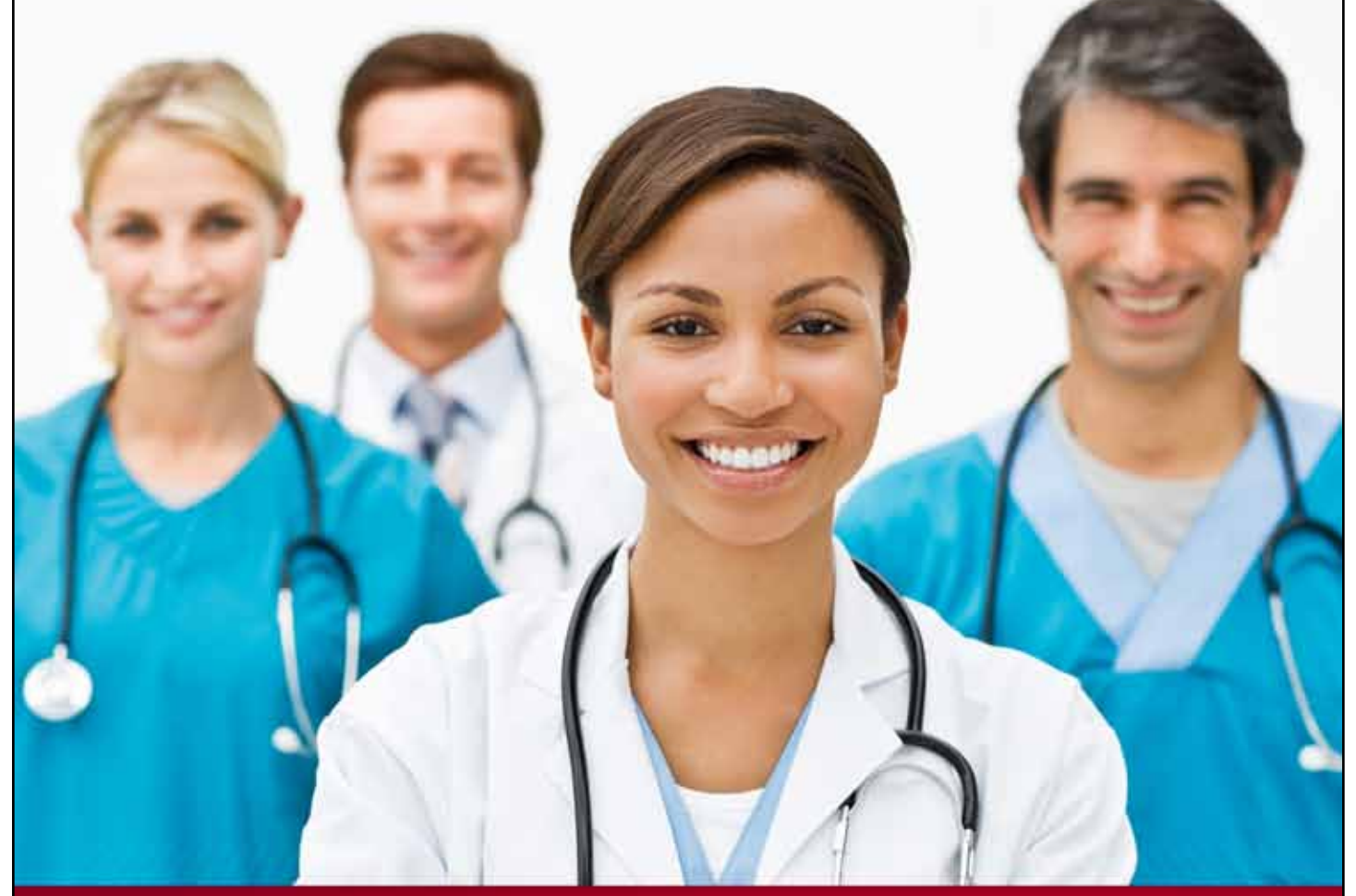

# **Provider User Guide**

**Claim Status** 

**Chapter 5** 

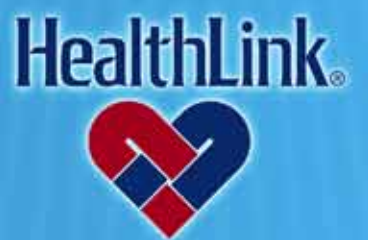

ProviderInfoSource is an online tool that gives you and your staff immediate access to information pertinent to your practice

http://providerinfosource.healthlink.com

#### 5.0 CLAIM STATUS

#### 5.1 Overview

The Claim Status feature allows you to access claim status and payment information online.

Click the Claim Status tab to get started (Figure 1). By the end of this Claim Status section, you should be able to do the following:

- a. Successfully retrieve the claim information for a patient
- b. Successfully request and receive an update from the Payor for a patient (a Payor's response should generally be available in 24-48 hours or less).
- c. Successfully view previous claim inquiries.

#### 5.2 How to Look Up Claim Status.

a. On *ProviderInfoSource*'s Secured Home Page, click the tab labeled Claim Status (Figure 1).

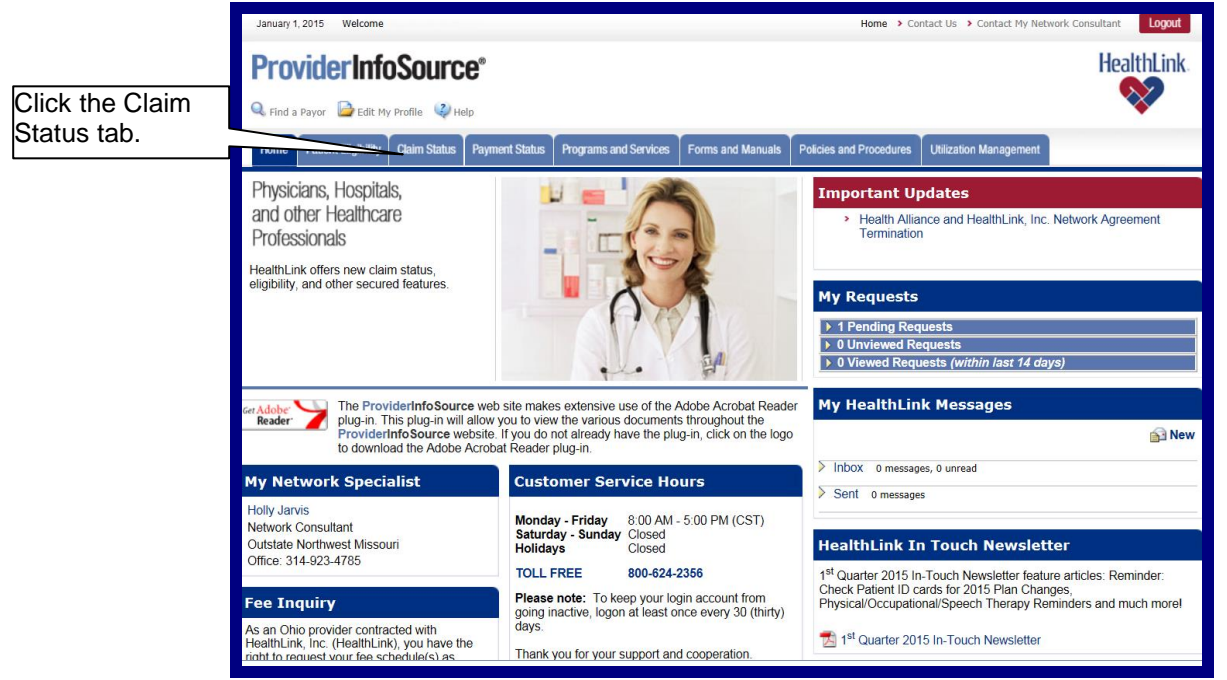

Figure 1. Claim Status–Home Page Link.

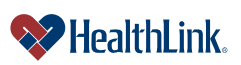

b. When *ProviderInfoSource* opens the Claim Status window (**Error! Reference source not found.**), you can enter dates of service (mm/dd/yyyy) or use calendar icons, then click Submit.

| Claim Status                                                                                                    |                                                                                                    |                             |
|----------------------------------------------------------------------------------------------------|----------------------------------------------------------------------------------------------------|-----------------------------|
| Organization: 123456789                                                                                                    |                                                                                                    | My Previous Claim Inquiries |
| Date of Service From:                                                                                                    | » MM / DD / YYYY 🗱                                                                                                    |                             |
| To:                                                                                                    | » MM / DD / YYYY 1                                                                                                    |                             |
| Patient Last Name:                                                                                                    |                                                                                                    |                             |
| Patient First Name:                                                                                                    |                                                                                                    |                             |
| Subscriber ID:                                                                                                    |                                                                                                    |                             |
| HealthLink Claim Number:                                                                                                    |                                                                                                    |                             |
| Physician/Provider:                                                                                                    | All                                                                                                    |                             |
| Payor: Select Payor/TPA or                                                                                                    | • - All                                                                                                    |                             |
| Enter search string                                                                                                    | Enter the Payor name here                                                                                                    |                             |
| Claim Status:                                                                                                    | - All 🔽                                                                                                    |                             |
| As of October 23, 2013 - Sta<br>Group 160000 (State<br>[Releasing claims p<br>Group 160001 (Local<br>Group 160002 (Tead<br>Group 160003 (Colle<br>began a progressiv | ite of Illinois account update:<br>of Illinois) 31 week delay in payment<br>rocessed through Monday, August 04, 2014];<br>Government) releasing payment weeky;<br>pers Retirement releasing payment weeky.<br>ge Insurance)<br>e payment hold to reach a 40 week payment delay. Payments are being released intermittently during the pr | rogressive hold.            |
| » Indicates a Required Field<br>Note: claim history is only avai<br>Submit Reset                                                                                     | lable for the past twelve months. Physician/Provider may be listed multiple times due to other affiliation with HealthLink.                                                                                                    |                             |

Figure 2. Claim Status–Search Selection.

c. The Claim Status window

| Claim Stat                                      | us                                                                           |                                                                             |                                                                               |                                                                                |                                                |                                  |                          |                   |                            |                  |
|-------------------------------------------------|------------------------------------------------------------------------------|-----------------------------------------------------------------------------|-------------------------------------------------------------------------------|--------------------------------------------------------------------------------|------------------------------------------------|----------------------------------|--------------------------|-------------------|----------------------------|------------------|
| For the claim of<br>Explan<br>Payor             | details click on the He<br>lations of Benefits for<br>pricing sheets for all | ealthLink Claim Numbe<br>State of Illinois HealthL<br>other HealthLink Memb | r. Click the column head<br>ink Members, can be ac<br>ers, can be accessed by | ing arrows to sort.<br>ccessed by clicking on the<br>clicking on the Adobe PDF | Adobe PDF icon next t<br>icon next to the Heal | o the HealthLi<br>thLink Claim N | nk Claim Numb<br>Iumber. | er.               | My Previous C              | laim Inquiries   |
| For groups 16<br>*Future Check<br>*Past Check D | 0000, 160001, 16000<br>Dates represent esti<br>Dates represent actua         | 02, and 160003:<br>imated payment dates.<br>I payment dates.                |                                                                               |                                                                                |                                                |                                  |                          |                   |                            |                  |
| Refine your se                                  | arch criteria                                                                |                                                                             |                                                                               |                                                                                |                                                |                                  |                          |                   | 🙈 Print disc               | laved results    |
| Look up anoth                                   | er claim                                                                     |                                                                             |                                                                               |                                                                                |                                                |                                  |                          |                   |                            | rint all results |
| This page disp                                  | plays 181 to 190 of 25                                                       | 50 results.                                                                 |                                                                               |                                                                                |                                                |                                  |                          |                   | 9                          |                  |
| HealthLink                                      | Claim Number 🔺                                                               | Status 🔝                                                                    | Patient Name 🔝                                                                | Provider Na                                                                    | ime 🔽                                          | Provid                           | er TIN 🔝                 | Date of Service 💙 |                            |                  |
| 💎 Hei                                           | althLink Claim<br>Number                                                     | Status                                                                      | Patient Name                                                                  | Provider                                                                       | Name                                           | Provi                            | der TIN                  | Date of Service   | Claim Actions              | Last<br>Action   |
| HE1                                             | 23456789 📩                                                                   | Finalized by Payer<br>(Paid)                                                | Jane Doe                                                                      | John D                                                                         | oe                                             | 987                              | 654321                   | 12/01/2014        | Request Status Update from | Not              |
| Billed<br>Amount                                | Allowed<br>Amount                                                            | Vendor                                                                      |                                                                               | Claim Submitted to<br>Payor                                                    | Payor Claim<br>Number                          | Paid<br>Amount                   | Check<br>Number          | Check Date        | Payor                      | Available        |
| \$205.00                                        | \$149.65                                                                     | 123456                                                                      | Healthlink Hm                                                                 |                                                                                |                                                | \$119.65                         | 9876543                  | * 07/20/2015      | Resend Claim to Payor      | Not<br>Available |
| Click <u>here</u> to                            | access the curren                                                            | nt State of Illinois pr                                                     | ovider reimbursemen                                                           | t information.                                                                 |                                                | ·                                |                          |                   |                            |                  |
| ♦ Hei                                           | althLink Claim<br>Number                                                     |                                                                             |                                                                               | Provider                                                                       |                                                |                                  | der TIN                  |                   | Claim Actions              | Last<br>Action   |
| HE1                                             | 23456789 🔁                                                                   | Finalized by Payer<br>(Paid)                                                | Jane Doe                                                                      | John D                                                                         | be                                             | 987                              | 654321                   | 12/01/2014        | Request Status Update from | Not              |
| Billed                                          | Allowed<br>Amount                                                            |                                                                             |                                                                               | Claim Submitted to<br>Payor                                                    | Payor Claim<br>Number                          | Paid<br>Amount                   | Check<br>Number          |                   | Payor                      | Available        |
| \$36.00                                         | \$26.28                                                                      | 123456                                                                      | Healthlink Hm                                                                 |                                                                                |                                                | \$26.28                          | 9876543                  | * 07/20/2015      | Resend Claim to Payor      | Not<br>Available |

d. Figure 3) displays claims that match your search criteria, and includes information about each claim.

**Note:** When the window opens, you can check the status of your previous requests by clicking <u>Previous Claim Inquiries</u>. You can also click to display more information about State of Illinois provider reimbursement, as shown (Figure 3). Results displayed are based on data on file at HealthLink and may not accurately represent patient or claim details. Check with the Payor for complete information, contact information is available by rolling over the Payor's name.

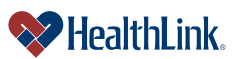

| UMN.6.039                |                                |                                                   |                                                      |                                                   |                                                    |                       |                 |                 |                   | Revise                     | ed Da            | ate: 3/31/2015    |
|--------------------------|--------------------------------|---------------------------------------------------|------------------------------------------------------|---------------------------------------------------|----------------------------------------------------|-----------------------|-----------------|-----------------|-------------------|----------------------------|------------------|-------------------|
| ProviderInfoSc           | ource                          | User G                                            | uide                                                 |                                                   |                                                    |                       |                 |                 |                   |                            |                  |                   |
|                          |                                |                                                   |                                                      |                                                   |                                                    |                       |                 |                 |                   |                            |                  |                   |
|                          | Claim Stat                     | us                                                |                                                      |                                                   |                                                    |                       |                 |                 |                   |                            |                  |                   |
|                          | For the claim of<br>Explan     | details click on the H<br>lations of Benefits for | ealthLink Claim Numbe<br>r State of Illinois HealthL | r. Click the column head<br>ink Members, can be a | ding arrows to sort.<br>ccessed by clicking on the | Adobe PDF icon next   | o the HealthLin | nk Claim Numb   | er.               | My Previous Cl             | aim Inquiries    |                   |
|                          | <ul> <li>rayor</li> </ul>      | pricing sneets for an                             | outer riealuicink merrio                             | ers, can be accessed b                            | y clicking on the Adobe P Di                       | icon next to the riea | ulcink Glainnin | umber.          |                   |                            | ۲                | Click for info on |
|                          | For groups 16<br>*Future Check | 0000, 160001, 1600<br>Dates represent es          | 02, and 160003:<br>limated payment dates.            |                                                   |                                                    |                       |                 |                 |                   |                            |                  |                   |
|                          | *Past Check D                  | ates represent actu<br>arch criteria              | al payment dates.                                    |                                                   |                                                    |                       |                 |                 |                   | A Print displ              | laved results    | previous requests |
|                          | Look up anoth                  | er claim                                          |                                                      |                                                   |                                                    |                       |                 |                 |                   | A Pri                      | int all results  |                   |
|                          | This page disp                 | plays 181 to 190 of 2                             | 50 results.                                          |                                                   |                                                    |                       |                 |                 |                   |                            | in an roodito    |                   |
|                          | HealthLink                     | Claim Number 🔺                                    | Status 🤝                                             | Patient Name 🤝                                    | Provider N                                         | ame 🔝                 | Provid          | er TIN 🔝        | Date of Service 💙 |                            |                  |                   |
|                          | 💎 Hea                          | althLink Claim<br>Number                          |                                                      |                                                   |                                                    |                       |                 |                 | Date of Service   |                            | Last<br>Action   |                   |
|                          | HE1                            | 23456789 🛃                                        | Finalized by Payer<br>(Paid)                         | Jane Doe                                          | John D                                             | oe                    | 9876            | 554321          | 12/01/2014        | Request Status Update from | Not              |                   |
|                          | Billed<br>Amount               | Allowed<br>Amount                                 |                                                      |                                                   | Claim Submitted to<br>Payor                        | Payor Claim<br>Number | Paid<br>Amount  | Check<br>Number | Check Date        | Payor                      | Available        |                   |
|                          | \$205.00                       | \$149.65                                          | 123456                                               | Healthlink Hm                                     |                                                    |                       | \$119.65        | 9876543         | * 07/20/2015      | Resend Claim to Payor      | Not<br>Available |                   |
|                          | Click <u>here</u> to           | access the curre                                  | nt State of Illinois pr                              | ovider reimbursemer                               | nt information.                                    |                       |                 |                 |                   |                            |                  |                   |
|                          | Hei                            | althLink Claim<br>Number                          |                                                      |                                                   |                                                    |                       | Provi           |                 | Date of Service   | Claim Actions              | Last<br>Action   |                   |
|                          | HE1                            | 23456789 🟂                                        | Finalized by Payer<br>(Paid)                         | Jane Doe                                          | John D                                             | pe                    | 9876            | 54321           | 12/01/2014        | Request Status Update from | Not              |                   |
| liek for Ctote of Illing | Billed                         | Allowed<br>Amount                                 |                                                      |                                                   | Claim Submitted to<br>Payor                        | Payor Claim<br>Number | Paid<br>Amount  | Check<br>Number | Check Date        | Payor                      | Available        |                   |
| lick for State of Illino | IS 16.00                       | \$26.28                                           | 123456                                               | Healthlink Hm                                     |                                                    |                       | \$26.28         | 9876543         | * 07/20/2015      | Resend Claim to Payor      | Not<br>Available |                   |
| eimpursement info.       |                                |                                                   |                                                      | -:                                                |                                                    | - tu                  | a nati          | Dee             | 14 -              |                            |                  |                   |
|                          |                                |                                                   |                                                      | ⊢igure 3.                                         | Claim St                                           | atus-Se               | earch           | Resu            | Its.              |                            |                  |                   |
|                          |                                |                                                   |                                                      |                                                   |                                                    |                       |                 |                 |                   |                            |                  |                   |
|                          |                                |                                                   |                                                      |                                                   |                                                    |                       |                 |                 |                   |                            |                  |                   |

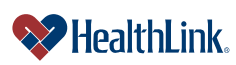

#### e. Electronic Funds Transfer and Electronic Remittance Advice (EFT and ERA)

1. When you enroll in EFT and ERA with HealthLink's vendor, Emdeon, your claim search results screen will display as shown (Figure 4):

| This page disp       | lays 181 to 190 of 2    | 50 results.                  |                     |                             |                       |                |                 |                   |                            |                  |
|----------------------|-------------------------|------------------------------|---------------------|-----------------------------|-----------------------|----------------|-----------------|-------------------|----------------------------|------------------|
| HealthLink (         | Claim Number 🔺          | Status 🔝                     | Patient Name 💎      | Provider Na                 | ime 🔽                 | Provid         | er TIN 🔝        | Date of Service 🔝 |                            |                  |
| 💎 Hea                | lthLink Claim<br>Number | Status                       | Patient Name        | Provider N                  | Name                  | Provi          | der TIN         | Date of Service   | Claim Actions              | Last<br>Action   |
| HE1                  | 23456789 🔧              | Finalized by Payer<br>(Paid) | Jane Doe            | John Do                     | pe                    | 9870           | 554321          | 12/01/2014        | Request Status Update from | Not              |
| Billed<br>Amount     | Allowed<br>Amount       | Vendor                       | Payor               | Claim Submitted to<br>Payor | Payor Claim<br>Number | Paid<br>Amount | Check<br>Number | Check Date        | Payor                      | Available        |
| \$205.00             | \$149.65                | 123456                       | Healthlink Hm       |                             |                       | \$119.65       | 9876543         | * 07/20/2015      | Resend Claim to Payor      | Not<br>Available |
| Click <u>here</u> to | access the curre        | nt State of Illinois pr      | ovider reimbursemen | t information.              |                       | -              |                 |                   |                            |                  |
| 💎 Hea                | lthLink Claim<br>Number |                              |                     |                             |                       | Provi          |                 | Date of Service   | Claim Actions              | Last<br>Action   |
| HEI                  | 23456789 🛃              | Finalized by Payer<br>(Paid) | Jane Doe            | John Do                     | e                     | 9876           | 554321          | 12/01/2014        | Request Status Update from | Not              |
| Billed<br>Amount     | Allowed<br>Amount       | Vendor                       | Payor               | Claim Submitted to<br>Payor | Payor Claim<br>Number | Paid<br>Amount | Check<br>Number | Check Date        | Payor                      | Available        |
| \$36.00              | \$26.28                 | 123456                       | Healthlink Hm       |                             |                       | \$26.28        | 9876543         | * 07/20/2015      | Resend Claim to Payor      | Not<br>Available |

Figure 4. Claim Status–Search Results.

- a) The Check Date field will be null when the claim is first processed by HealthLink.
- b) The date in the Check Date field will change to the future release date as per the State of Illinois payment delay.
- c) Upon payment release, the Check Date will change to the actual payment date, allowing you to track when payment has been made.
- 2. When you click the *Click <u>here</u>* link in the results window, the current State of Illinois provider reimbursement information displays (Figure 5).

| WILLIARTCOMMU                                                                                                    |
|----------------------------------------------------------------------------------------------------|
| Provider Reimbursement Information                                                                                                    |
| HealthLink will continue to process claims for benefit determinations for all State plans<br>without interruption and will post regular updates to its website at <u>www.healthlink.com</u>                                      |
| As of October 23, 2013 – State of Illinois account update:                                                                                                    |
| Group 160000 (State of Illinois) 31 week delay in payment;                                                                                                    |
| Group 160001 (Local Government) releasing payment weekly;                                                                                                    |
| Group 160002 (Teachers Retirement) releasing payment weekly                                                                                                    |
| <ul> <li>Group 160003 (College Insurance) 4 week delay in payment; began<br/>a progressive payment hold to reach a 40 week payment delay.<br/>Payments are being released intermittently during the progressive hold.</li> </ul> |
| <b>Notice:</b> HealthLink Members may receive an explanation of benefits (EOB) prior to Providers receiving remittance advice (EOP) due to the funding delay. The remittance advices will be released with each check.           |
| If you are in need of an EOB for secondary submission prior to release of a check;<br>you may access EOBs on ProviderInfoSource at<br><u>https://providerinfosource.healthlink.com</u> .                                         |
| Figure 5. Claim Status-Provider Reimbursement Information.                                                                                                    |

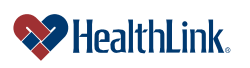

#### 5.3 How to View Additional Claim Details

- a. On the Secured Home Page, click the Claim Status tab, and when the Claim Status window displays, enter your criteria and click Submit.
- b. When the search results display (Figure 6), find the desired claim and click the HealthLink Claim Number.

**Note:** If the HealthLink Claim Number does <u>not</u> function as a hyperlink, no additional details are currently available for the claim.

|                        | This page displays 181 to 190 of 250 results.                                                                                                    |                                                                                                    |                                                  |                                 |
|------------------------|----------------------------------------------------------------------------------------------------|----------------------------------------------------------------------------------------------------|--------------------------------------------------|---------------------------------|
| lick the Healthl ink   | HealthLink Claim Number A Status Patient Nan                                                                                                    | ne 🗢 Provider Name 🗢                                                                                                    | Provider TIN  Date of Service                    | Last                            |
| Noim Number            | Number Status Patient Na                                                                                                    | ame Provider Name                                                                                                    | Provider TIN Date of Service                     | Claim Actions Action            |
| aim Number.            | HE123456789 A Finalized by Payer Jane Do (Paid)                                                                                                    | e John Doe                                                                                                    | 987654321 12/01/2014                             | tequest Status Update from Not  |
|                        | Billed Allowed Vendor Payor<br>Amount Amount                                                                                                    | Claim Submitted to Payor Claim Pa<br>Payor Number Amo                                                                                                    | id Check<br>unt Number Check Date                | Payor Available                 |
|                        | \$205.00 \$149.65 123456 Healthlink                                                                                                    | Hm \$119                                                                                                    | 9.65 9876543 * 07/20/2015                        | Resend Claim to Payor Available |
| oll over the Pavor's   | name                                                                                                    | 6 Claim Status_Sear                                                                                                    | ch Results                                       |                                 |
| or contact information | I iguie                                                                                                    | o. Claim Status-Searc                                                                                                    | JII INESUIIS.                                    |                                 |
| C. F                   | Dilowing is the addition                                                                                                    | al details report for                                                                                                    | a claim (Figure                                  | e 7).                           |
|                        | Claim Status                                                                                                    |                                                                                                    |                                                  | // Drowieuse                    |
|                        | Link to Related Claim                                                                                                    |                                                                                                    |                                                  | (C) PICVIOUS                    |
|                        | Date Created: 03/03/2015 Date Received: 03/04/2015                                                                                                    |                                                                                                    |                                                  | Expand All                      |
|                        | Please use the up and down arrows at the right to expand a                                                                                                    | nd collapse the panes of information below.                                                                                                    |                                                  |                                 |
|                        | Control Information                                                                                                    |                                                                                                    |                                                  | <u> </u>                        |
|                        | ISA Sender IE                                                                                                    | 900010001                                                                                                    |                                                  |                                 |
|                        | ISA Receiver IE                                                                                                    | ) TransSend277                                                                                                    |                                                  |                                 |
|                        | GS Sender IL<br>GS Receiver IE                                                                                                    | ) TransSend277                                                                                                    |                                                  |                                 |
|                        |                                                                                                    |                                                                                                    |                                                  |                                 |
|                        | General Information                                                                                                    | Lissite Disc                                                                                                    |                                                  | A 1                             |
|                        | Name                                                                                                    | HEALTHLINK HMO-HLHMO                                                                                                    |                                                  | ceiver                          |
|                        | Identifier                                                                                                    | HLHMO                                                                                                    | 123456789                                        |                                 |
|                        |                                                                                                    |                                                                                                    |                                                  |                                 |
|                        |                                                                                                    |                                                                                                    |                                                  | <b>A</b>                        |
|                        | (P1) Pending/In Process-The claim or encounter is in the a                                                                                                    | djudication system.                                                                                                    |                                                  |                                 |
|                        | (3) Claim has been adjudicated and is awaiting payment cy                                                                                                    | /cle.                                                                                                    |                                                  |                                 |
|                        | Patient / Subscriber                                                                                                    |                                                                                                    |                                                  |                                 |
|                        |                                                                                                    | Patient                                                                                                    | Sut                                              | oscriber                        |
|                        |                                                                                                    |                                                                                                    |                                                  |                                 |
|                        | Name                                                                                                    | DOE, JANE                                                                                                    | DOE, JANE                                        |                                 |
|                        | Name<br>Date of Birth                                                                                                    | DOE, JANE<br>07/04/1976                                                                                                    | DOE, JANE<br>07/04/1976                          |                                 |
|                        | Name<br>Date of Birth<br>Gender<br>un                                                                                                    | DOE, JANE_<br>07/04/1976<br>Female                                                                                                    | DOE, JANE<br>07/04/1976<br>Female                |                                 |
|                        | Name<br>Date of Birth<br>Gender<br>ID<br>Patient Account                                                                                                    | DOE, JANE<br>07/04/1976<br>Female<br>12345678901                                                                                                    | DOE, JANE<br>07/04/1976<br>Female<br>12345678901 |                                 |
|                        | Name<br>Date of Birth<br>Gender<br>ID<br>Patient Account<br>Trace Number                                                                                                    | DOE, JANE<br>07/04/1976<br>Female<br>12345678901<br>HE123456789                                                                                                    | DOE, JANE<br>07/04/1976<br>Female<br>12345678901 |                                 |
|                        | Name Date of Birth Gender ID Patient Account Trace Number                                                                                                    | DOE, JANE<br>07/04/1976<br>Female<br>12345678901<br>HE123456789                                                                                                    | DOE, JANE<br>07/04/1976<br>Female<br>12345678901 |                                 |
|                        | Name Date of Birth Gender ID Patient Account Trace Number Claim Information Brausde Claim Number                                                                                                    | DOE, JANE<br>07/04/1976<br>Female<br>12345678901<br>HE 123456789                                                                                                    | DOE, JANE<br>07/04/1976<br>Female<br>12345678901 |                                 |
|                        | Name Date of Birth Gender ID Patient Account Trace Number Claim Information Payor's Claim Number Claim Charaed Amount                                                                                                    | DOE, JANE<br>07/04/1976<br>Female<br>12345678901<br>HE 123456789<br>HE 123456789<br>5123456                                                                                                    | DOE, JANE<br>07/04/1976<br>Female<br>12345678901 | ٤                               |
|                        | Name Date of Birth Gender ID Patient Account Trace Number Claim Information Payor's Claim Number Claim Charged Amount Claim Paid Amount Claim Paid Amount                                                                                                    | DOE, JANE<br>07/04/1976<br>Female<br>12345678901<br>HE123456789<br>HE123456789<br>\$123.45<br>\$0.00                                                                                                    | DOE, JANE<br>07/04/1976<br>Female<br>12345678901 |                                 |
|                        | Name Date of Birth Gender ID Patient Account Trace Number Claim Information Payor's Claim Number Claim Charged Amount Claim Paid Amount Status Effective Date                                                                                                    | DOE, JANE<br>07/04/1976<br>Female<br>12345678901<br>HE123456789<br>HE123456789<br>5123.45<br>\$0.00<br>01/01/2015                                                                                                    | DOE, JANE<br>07/04/1976<br>Female<br>12345678901 | ٢                               |
|                        | Name Date of Birth Gender ID Patient Account Trace Number Claim Information Payor's Claim Number Claim Paid Amount Claim Paid Amount Status Effective Date Claim Service Period                                                                                                    | DCE, JANE<br>07/04/1976<br>Female<br>12345678901<br>HE123456789<br>HE123456789<br>S123.45<br>\$0.00<br>01/01/2015<br>01/01/2015 - 01/01/2015                                                                                                    | DOE, JANE<br>07/04/1976<br>Female<br>12345678901 | 5                               |
|                        | Name Date of Birth Gender ID Patient Account Trace Number Claim Information Payor's Claim Number Claim Charged Amount Status Effective Date Claim Service Period Medical Record Number                                                                                                    | DOE, JANE<br>07/04/1976<br>Female<br>12345678901<br>HE1234567899<br>HE123456789<br>\$123.45<br>\$0.00<br>01/01/2015<br>01/01/2015<br>12345678A00<br>DOE, JENNEED                                                                                                    | DOE, JANE<br>07/04/1976<br>Female<br>12345678901 | ۵                               |
|                        | Name Date of Birth Gender ID Patient Account Trace Number Claim Information Payor's Claim Number Claim Charged Amount Claim Paid Amount Status Effective Date Claim Service Provider Medical Record Number Service Provider Service Provider Service | DOE, JANE<br>07/04/1976<br>Female<br>12345678901<br>HE 123456789<br>HE 123456789<br>\$123,45<br>\$0,00<br>01/01/2015<br>01/01/2015<br>01/01/2015<br>12345678A00<br>DOE, JENNIFER<br>123456                                                                                                    | DOE, JANE<br>07/04/1976<br>Female<br>12345678901 | ۵                               |
|                        | Name Date of Birth Gender ID Patient Account Trace Number Claim Information Payor's Claim Number Claim Charged Amount Claim Paid Amount Status Effective Date Claim Service Period Medical Record Number Service Provider Number                                                                                                    | DOE, JANE<br>07/04/1976<br>Female<br>12345678901<br>HE123456789<br>HE123456789<br>\$123.45<br>\$0.00<br>01/01/2015<br>01/01/2015<br>01/01/2015<br>01/01/2015<br>01/01/2015<br>01/01/2015<br>01/01/2015<br>12345678A00<br>DOE, JENNIFER<br>123456                                                                                                    | DOE, JANE<br>07/04/1976<br>Female<br>12345678901 |                                 |
|                        | Name Date of Birth Gender ID Patient Account Trace Number Claim Information Claim Information Claim Paid Amount Claim Paid Amount Status Effective Data Service Perovider Number Service Details Additional Claim Information                                                                                                    | DOE, JANE<br>07/04/1976<br>Female<br>12345678901<br>HE123456789<br>HE123456789<br>S123.45<br>\$0.00<br>01/01/2015<br>01/01/2015<br>01/01/2015<br>01/01/2015<br>01/01/2015<br>12345678A00<br>DOE, JENNEER<br>123456                                                                                                    | DOE, JANE<br>07/04/1976<br>Female<br>12345678901 |                                 |
|                        | Name Date of Birth Gender ID Patient Account Trace Number Claim Information Claim Information Claim Paid Amount Claim Paid Amount Claim Paid Amount Status Effective Date Claim Service Period Medical Record Number Service Provider Number Service Provider Number Service Provider Number Service Provider Number Service Provider Number Service Potalis Additional Claim Information Payor's Claim Number                                                                                                    | DOE, JANE<br>07/04/1976<br>Female<br>12345678901<br>HE123456789<br>HE123456789<br>\$123.45<br>\$0.00<br>01/01/2015<br>01/01/2015<br>01/01/2015<br>01/01/2015<br>01/01/2015<br>12345678A00<br>DOE, JENNIFER<br>123456                                                                                                    | DOE, JANE<br>07/04/1976<br>Female<br>12345678901 | ۵<br>۲<br>۲<br>۲                |
|                        | Name Date of Birth Gender D Falient Account Trace Number Claim Information Payor's Claim Number Claim Status Effective Date Claim Service Period Medical Record Number Service Details Payor's Claim Numbe Medical Record Identification Numbe Medical Record Identification Numbe                                                                                                    | DOE, JANE<br>07/04/1976<br>Female<br>12345678901<br>HE 123456789<br>HE 123456789<br>\$123.45<br>\$0.00<br>01/01/2015<br>01/01/2015<br>01/01/2015<br>01/01/2015<br>01/01/2015<br>12345678A00<br>DOE, JENNIFER<br>123456789<br>123456789                                                                                                    | DOE, JANE<br>07/04/1976<br>Female<br>12345678901 | ۵<br>۵<br>۵<br>۲                |
|                        | Name Date of Birth Gender D Fatient Account Trace Number Claim Information Claim Charged Amount Claim Paid Amount Claim Paid Amount Claim Paid Amount Claim Service Period Medical Record Number Service Details Additional Claim Information Payor's Claim Numbe Medical Record Identification Numbe Service                                                                                                    | DOE, JANE<br>07/04/1976<br>Female<br>12345678901<br>HE1234567899<br>HE123456789<br>S123.45<br>S0.00<br>01/01/2015<br>01/01/2015<br>01/01/2015<br>01/01/2015<br>DOE, JENNIFER<br>12345678400<br>DOE, JENNIFER<br>12345678400<br>01/01/2015 - 01/01/2015                                                                                                    | DOE, JANE<br>07/04/1976<br>Female<br>12345678901 |                                 |
|                        | Name Date of Birth Gender ID Patient Account Trace Number Claim Information Claim Information Claim Service Period Medical Record Number Service Details Additional Claim Information Payor's Claim Number Service Claim Service Provider Number Service Details Additional Claim Information Payor's Claim Numbe Service Claim Service Claim Number Service Details                                                                                                    | DOE, JANE           07/04/1976           Female           12345678901           HE123456789           HE123456789           \$12345           \$0.00           01/01/2015           01/01/2015           12345678A00           DOE, JENNIFER           1234567789           1234567780           1234567780           01/01/2015           01/01/2015           1234567780           01/01/2015           01/01/2015           01/01/2015           01/01/2015           01/01/2015           01/01/2015           01/01/2015           01/01/2015           01/01/2015           01/01/2015           01/01/2015           01/01/2015           01/01/2015           01/01/2015 | DOE, JANE<br>07/04/1976<br>Female<br>12345678901 | 2<br>                           |
|                        | Name Date of Birth Gender ID Patient Account Trace Number Claim Information Claim Paid Amount Claim Paid Amount Claim Paid Amount Claim Paid Amount Claim Service Period Medical Record Number Service Details Additional Claim Information Payor's Claim Number Medical Record Identification Number Medical Record Identification Number Service Status Category Code Status Category Code Status Category Code Status Category Code Status Category Code Status Category Code Status Category Code Status Category Code Status Category Code Status Category Code Status Category Code Status Category Code Status Information                                                                                                    | DOE, JANE<br>07/04/1976<br>Female<br>12345678901<br>HE123456789<br>HE123456789<br>\$123.45<br>\$0.00<br>01/01/2015<br>01/01/2015<br>12345678A00<br>DOE, JENNIFER<br>12345678A00<br>DOE, JENNIFER<br>12345678A00<br>FOE, JENNIFER<br>12345678A00<br>DOE, JENNIFER<br>12345678A00<br>DOE, JENNIFER<br>12345678A00<br>DOE, JENNIFER<br>12345678A00<br>DOE, JENNIFER<br>12345678A00<br>DOE, JENNIFER<br>12345678A00<br>DOE, JENNIFER<br>12345678A00<br>DOE, JENNIFER<br>12345678A00<br>DOE, JENNIFER<br>12345678A00<br>DOE, JENNIFER<br>12345678A00<br>DOE, JENNIFER<br>12345678A00<br>DOE, JENNIFER<br>12345678A00<br>DOE, JENNIFER                                                 | DOE, JANE<br>07/04/1976<br>Female<br>12345678901 |                                 |
|                        | Name Date of Birth Gender D for Patient Account Trace Number Claim Information Payor's Claim Number Claim Charged Amount Claim Payor's Claim Number Claim Status Effective Date Claim Service Period Medical Record Number Service Details Payor's Claim Information Payor's Claim Numbe Medical Record Identification Numbe Medical Record Identification Numbe Service Status Code Status Code Status Information Effective Date Total Claim Charge Amount Claim Charge Amount Claim Service Claim Service | DOE, JANE<br>07/04/1976<br>Female<br>12345678901<br>HE 123456789<br>9<br>HE 123456789<br>\$123.45<br>\$0.00<br>01/01/2015<br>01/01/2015<br>01/01/2015<br>12345678A00<br>DOE, JENNFER<br>12345678A00<br>01/01/2015<br>12345678A00<br>01/01/2015<br>(P1) Pending/In Process-The claim or encounter is is<br>(3) Claim has been adjudicated and is awaiting payr<br>01/01/2015<br>\$123.45                                                                                                    | DOE, JANE<br>07/04/1976<br>Female<br>12345678901 |                                 |
|                        | Name Date of Birth Gender D f Gender D Patient Account Trace Number Claim Information Payor's Claim Number Claim Service Period Medical Record Number Service Details Additional Claim Information Payor's Claim Number Medical Record Identification Numbe Medical Record Identification Numbe Status Status Claim Status Category Cod Status Category Cod Status Claim Enformation Claim Payment Amoun Claim Payment Amoun Claim Payment Claim Claim Payment Claim Claim Payment Claim Claim Payment Claim Claim Payment Claim Claim Payment Claim Claim Payment Claim Claim Payment Claim Claim Payment Claim Payment Claim Payment Claim Payment Claim Payment Cla | DOE, JANE<br>07/04/1976<br>Female<br>12345678901<br>HE123456789<br>HE123456789<br>S123.45<br>S0.00<br>01/01/2015<br>01/01/2015<br>01/01/2015<br>DOE, JENNIFER<br>12345678A00<br>DOE, JENNIFER<br>12345678A00<br>01/01/2015<br>Claim has been adjudicated and is awaiting payr<br>01/01/2015<br>S0.00                                                                                                    | DOE, JANE<br>07/04/1976<br>Female<br>12345678901 |                                 |

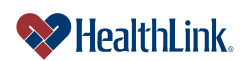

#### 5.4 How to View a Pricing Sheet

- a. On the Secured Home Page, click the Claim Status tab.
- b. When the Claim Status window displays, enter your search criteria and click Submit.
- c. When the Claim Status window displays (Figure 8), find the desired claim and click the PDF icon next to the HealthLink Claim Number.

|           | This page displ  | ays 181 to 190 of 2     | 50 results.                  |                     |                             |                       |                             |                 |                   |                            |                  |
|-----------|------------------|-------------------------|------------------------------|---------------------|-----------------------------|-----------------------|-----------------------------|-----------------|-------------------|----------------------------|------------------|
|           | HealthLink C     | laim Number 🔺           | Status 🔝                     | Patient Name 🔝      | Provider Na                 | ame 🔝                 | Provid                      | er TIN 🔻        | Date of Service 🔝 |                            |                  |
| Click the | 💙 Heal           | lthLink Claim<br>Number | Status                       | Patient Name        | Provider f                  | Name                  | Provi                       | der TIN         | Date of Service   | Claim Actions              | Last<br>Action   |
| PDF icon. | 116.12           | <del></del>             | Finalized by Payer<br>(Paid) | Jane Doe            | John D                      | oe                    | 987                         | 554321          | 12/01/2014        | Request Status Update from | Not              |
|           | Billed<br>Amount | Allowed<br>Amount       | Vendor                       | Payor               | Claim Submitted to<br>Payor | Payor Claim<br>Number | Paid Check<br>Amount Number |                 | Check Date        | Payor                      | Available        |
|           | \$205.00         | \$149.65                | 123456                       | Healthlink Hm       |                             |                       | \$119.65 9876543            |                 | * 07/20/2015      | Resend Claim to Payor      | Not<br>Available |
|           | Click here to    | access the curre        | nt State of Illinois pr      | ovider reimbursemen | t information.              | _                     |                             |                 |                   |                            | _                |
|           | 💎 Heal           | lthLink Claim<br>Number | Status                       | Patient Name        | Provider I                  |                       | Provi                       |                 | Date of Service   | Claim Actions              | Last<br>Action   |
|           | HE12             | 3456789 📩               | Finalized by Payer<br>(Paid) | Jane Doe            | John Do                     | pe                    | 987                         | 54321           | 12/01/2014        | Request Status Update from | Not              |
|           | Billed<br>Amount | Allowed<br>Amount       | Vendor                       | Payor               | Claim Submitted to<br>Payor | Payor Claim<br>Number | Paid<br>Amount              | Check<br>Number | Check Date        | Payor                      | Available        |
|           | \$36.00          | \$26.28                 | 123456                       | Healthlink Hm       |                             |                       | \$26.28                     | 9876543         | * 07/20/2015      | Resend Claim to Payor      | Not<br>Available |

Figure 8. Claim Status–Search Results.

d. Following is an example of the pricing sheet for a PPO claim (Figure 9).

| NK FRICING SHEET PRINT DATE: 13 Jan 2012<br>PRICING DATE: 29 SEP 2011<br>PROCESSOR: ELEC<br> EMPLOYER INFORMATION:<br> Group Number: PSGEHA/GEHA4HEALTH<br> Group Name: GOVERNMENT EMPLOYEES HEALTH AS<br>                                                                                       |
|----------------------------------------------------------------------------------------------------|
| EMPLOYEE INFORMATION:<br>Employee Social Security #: 123-45-6789 Plan: ABC123<br>Policy #: 12345678<br>Member ID: 12345678<br>Employee Name: DOE, JOHN<br>Patient Name: DOE, JOHN<br>Relationship: EMP Date of Birth: 07/04/1976<br>Patient Elg. Status: ACT Date: 01/01/01<br>Provider Plan: HL |
| ION REVIEW INFORMATION                                                                                                    |
| Charge HEALTHL Code<br>Contracted<br>Amount<br>IC-GEN XOX.XX XX.XX<br>ALS: XOX.XX XX.XX                                                                                                    |
|                                                                                                    |

Figure 9. Claim Status–Pricing Sheet PPO.

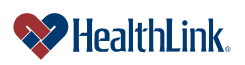

e. Following is an example of the pricing sheet for a HMO claim (Figure 10).

| Healthl       | Link。                      | E><br>*** TI      | <b>(planatio</b><br><i>This is</i><br>HIS IS A REPRINT | n of E<br>not a l | Ser<br>bill | AL EOB ***       |                  | HealthLin<br>P.O. Box 4<br>St. Louis M<br>(800) 624 | <b>k HMO</b><br>411580<br>O 63141<br>-2680 |
|---------------|----------------------------|-------------------|--------------------------------------------------------|-------------------|-------------|------------------|------------------|-----------------------------------------------------|--------------------------------------------|
| Claim ID      |                            |                   |                                                        |                   |             | Group            |                  |                                                     |                                            |
| HE1234567     | .80                        |                   |                                                        |                   |             | 160001           |                  |                                                     |                                            |
| 1121204007    | 00                         |                   |                                                        |                   |             | 100001           |                  |                                                     |                                            |
|               |                            |                   |                                                        |                   |             | Subscrib         | er               |                                                     |                                            |
|               |                            |                   |                                                        |                   |             | JANE DOE         |                  |                                                     |                                            |
|               | JANE DOE                   |                   |                                                        |                   |             | Patient          |                  | ID                                                  |                                            |
|               | 123 ANYSTREET              | E 400             |                                                        |                   |             | JANE DOE         |                  | 123                                                 | 345678A00                                  |
| ,             | ANY IOWN, MO 6             | 5432              |                                                        |                   |             |                  |                  |                                                     |                                            |
|               |                            |                   |                                                        |                   |             | Provider         | of Service       | •                                                   |                                            |
|               |                            |                   |                                                        |                   |             | ABC CLINIC       |                  |                                                     |                                            |
|               |                            |                   |                                                        |                   |             |                  |                  |                                                     |                                            |
| Deductib      | les and Limits             |                   |                                                        |                   |             |                  |                  |                                                     |                                            |
| HMO Bene      | fit Level                  |                   | Individual                                             | Far               | nily        |                  |                  |                                                     |                                            |
| Annual Dec    | ductible Requirement       | :                 | -                                                      |                   |             | -                |                  |                                                     |                                            |
| Deductible    | applied:                   |                   | -                                                      |                   |             | -                |                  |                                                     |                                            |
| Out of Poc    | ket Maximum:               |                   | \$6000.00                                              | \$                | 12000       | 0.00             |                  |                                                     |                                            |
| Out of Poc    | ket applied:               |                   | \$123.00                                               |                   | \$321       | .00              |                  |                                                     |                                            |
| * Deductible  | and out of pocket totals a | re based on cla   | aim activity at the t                                  | ime of EOB        | proce       | essing and apply | y to the level o | of benefits used.                                   |                                            |
| Services      |                            |                   |                                                        |                   |             |                  |                  |                                                     |                                            |
| Date of       |                            | Amount            | Amount A                                               | mount Non-        |             |                  |                  |                                                     | Other                                      |
| Service       | Type of Service            | Billed            | Allowed                                                | Covered           |             | Deductible       | Copay            | Co-Insurance                                        | Insurance                                  |
| 11-01-14      | MEDICAL SERVICES           | \$123.00          | \$0.00                                                 | \$123.00          | **          |                  |                  |                                                     |                                            |
| 11-01-14      | MEDICAL SERVICES           | \$123.00          | \$0.00                                                 | \$123.00          | **          |                  |                  |                                                     |                                            |
| 11-01-14      | MEDICAL SERVICES           | \$123.00          | \$0.00                                                 | \$123.00          | **          |                  |                  |                                                     |                                            |
| Total         |                            | \$369.00          | \$0.00                                                 | \$369.00          |             |                  |                  |                                                     |                                            |
| Payment       | Information                |                   |                                                        |                   |             |                  |                  |                                                     |                                            |
| Fayment       | mormation                  |                   |                                                        |                   |             |                  |                  |                                                     |                                            |
| Total Patie   | ent Responsibility:        | \$36              | 9.00                                                   |                   |             |                  |                  |                                                     |                                            |
| Message       | s                          |                   |                                                        |                   |             |                  |                  |                                                     |                                            |
| 029 - Line(s) | 1,2,3 - Member not eligib  | le for benefits o | on the date of serv                                    | ice.              |             |                  |                  |                                                     |                                            |
| THE           |                            |                   | 190                                                    |                   |             |                  |                  |                                                     |                                            |
| THIS IS AN A  | ADJUSTMENT OF CLAIN        | 1#HE1234567       | 80                                                     |                   |             |                  |                  |                                                     |                                            |
|               |                            |                   |                                                        |                   |             |                  |                  |                                                     |                                            |
|               |                            |                   |                                                        |                   |             |                  |                  |                                                     |                                            |
|               |                            |                   |                                                        |                   |             |                  |                  |                                                     |                                            |
|               |                            |                   |                                                        |                   |             |                  |                  |                                                     |                                            |
|               |                            |                   |                                                        |                   |             |                  |                  |                                                     |                                            |
|               |                            |                   |                                                        |                   |             |                  |                  |                                                     |                                            |
|               |                            |                   |                                                        |                   |             |                  |                  |                                                     |                                            |
|               |                            |                   |                                                        |                   |             |                  |                  |                                                     |                                            |
|               |                            |                   |                                                        |                   |             |                  |                  |                                                     |                                            |
|               |                            |                   |                                                        |                   |             |                  |                  |                                                     |                                            |

Figure 10. Claim Status–Pricing Sheet HMO.

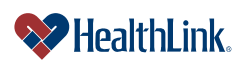

# 5.5 How to Get a Payor Update (or Resend to Payor).

- b. On the Secured Home Page, click the Claim Status tab.
- c. When the Claim Status window displays, enter your criteria and click Submit.
- d. When the Claim Status window displays (Figure 13), find the desired claim, check one or both of the checkboxes (see table for descriptions), and click Submit.

|                 | hLink Claim Number 📥       | Status 🔝                     | Patient Name 🤝      | Provider Na                 | ime 🔽                 | Provid         | er TIN 🔝        | Date of Service 💙 |                            |                  |                 |
|-----------------|----------------------------|------------------------------|---------------------|-----------------------------|-----------------------|----------------|-----------------|-------------------|----------------------------|------------------|-----------------|
| 8               | HealthLink Claim<br>Number |                              |                     |                             |                       |                |                 |                   | Claim Actions              | Last<br>Action   | Click one or bo |
|                 | HE123456789 📆              | Finalized by Payer<br>(Paid) | Jane Doe            | John D                      | pe                    | 987            | 654321          | 12/01/2014        | Requester                  |                  | Checkboxes.     |
| Bille<br>Amou   | ed Allowed<br>unt Amount   | Vendor                       | Payor               | Claim Submitted to<br>Payor | Payor Claim<br>Number | Paid<br>Amount | Check<br>Number | Check Date        | Payor                      | Available        |                 |
| \$205           | 5.00 \$149.65              | 123456                       | Healthlink Hm       |                             |                       | \$119.65       | 9876543         | * 07/20/2015      | Resend Claim to Payor      | Not<br>Available |                 |
| Click <u>he</u> | ere to access the curr     | ent State of Illinois pr     | ovider reimbursemer | t information.              |                       |                |                 |                   |                            |                  |                 |
| *               | HealthLink Claim<br>Number |                              | Patient Name        | Provider 1                  |                       | Provi          |                 | Date of Service   | Claim Actions              | Last<br>Action   |                 |
|                 | HE123456789 🛃              | Finalized by Payer<br>(Paid) | Jane Doe            | John Do                     | e                     | 987            | 654321          | 12/01/2014        | Request Status Update from | Not              |                 |
|                 |                            |                              | 0                   | Claim Submitted to          | Payor Claim           | Paid           | Check           | Check Date        | Payor                      | Available        |                 |
| Bille<br>Amou   | unt Anount                 | Vendor                       |                     | Payor                       | Number                | Amount         | Number          | Check Date        |                            |                  |                 |

Figure 11. Claim Status–Claim Actions.

Table 1. Claim Status–Checkbox Descriptions.

| Checkbox       | Description                                                                             |
|----------------|-----------------------------------------------------------------------------------------|
| Request Status | If you check this checkbox, ProviderInfoSource will send your request to the            |
| Update from    | Payor. The following conditions must be met for this checkbox to be enabled:            |
| Payor          | 1.) You must not have made an update request on this claim in the past 3 business days. |
|                | 2.) The Status field must not state "Pending HealthLink Pricing".                       |
|                | 3.) The Payor must be participating with <i>ProviderInfoSource</i> . If not, then the   |
|                | option to "Request Status Update from Payor" will be shaded gray and                    |
|                | the checkbox will be disabled.                                                          |
|                | <ol><li>The claim must not be a HealthLink HMO claim.</li></ol>                         |
| Resend Claim   | If you check this checkbox, ProviderInfoSource will resend the claim to the             |
| to Payor       | Payor. This is only allowed one time per claim. In order for you to be able to          |
|                | check this checkbox, the Status field must not state "Pending HealthLink                |
|                | Pricing".                                                                               |

e. The Request Confirmation window (Figure 12) will notify you that your request has been submitted.

**Note:** Once a request has been made, the Payor's response should generally be available in 24 hours or less. When a Payor response is received, it will be available under *ProviderInfoSource*'s My HealthLink Messages feature on the Secured Home Page.

| Claim Status                                                                                  |                                        |                                            |                                        |
|-----------------------------------------------------------------------------------------------|----------------------------------------|--------------------------------------------|----------------------------------------|
| Your request for a claim status update<br>The information will become available<br>Thank you! | e has been succe<br>in 24 hours or les | ssfully submitted to<br>ss. Please check N | o the payor(s).<br>/ly Requests on the |
| Claim Action                                                                                  | Patient Name                           | Provider Name                              | Date of Service                        |
| Request Status Update from Payor                                                              | Mclean, Peggy                          | Dimondo, John                              | 02/26/2015                             |
| Go back to search results                                                                     | Doe, Jane                              | Doe, Jennifer                              | 11/01/2014                             |
| Look up another claim                                                                         |                                        |                                            |                                        |

Figure 12. Claim Status–Request Confirmation.

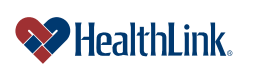

f. When you login approximately 24 hours later, go to the My Requests section on the Secured Home Page. If there is a response from the Payor, it will be in the Inbox.

|          | Table 2. Claim Status–My Requests Values.                                 |
|----------|---------------------------------------------------------------------------|
| Value    | Description                                                               |
| Pending  | Requests that have been submitted to the Payor and are pending            |
|          | information from the Payor.                                               |
| Unviewed | Responses from the Payor that you have not yet viewed. This is            |
|          | information the Payor provided back to <i>ProviderInfoSource</i> for your |
|          | review. Unviewed responses are retained within My Requests for 30 days.   |
| Viewed   | Responses that you have previously viewed. Viewed requests are            |
|          | available in My Requests for 14 days. You may print the Payor Responses   |
|          | for your records.                                                         |

g. Click a heading (i.e. Unviewed Requests) to expand the My Requests window, and click the request you submitted (Figure 13).

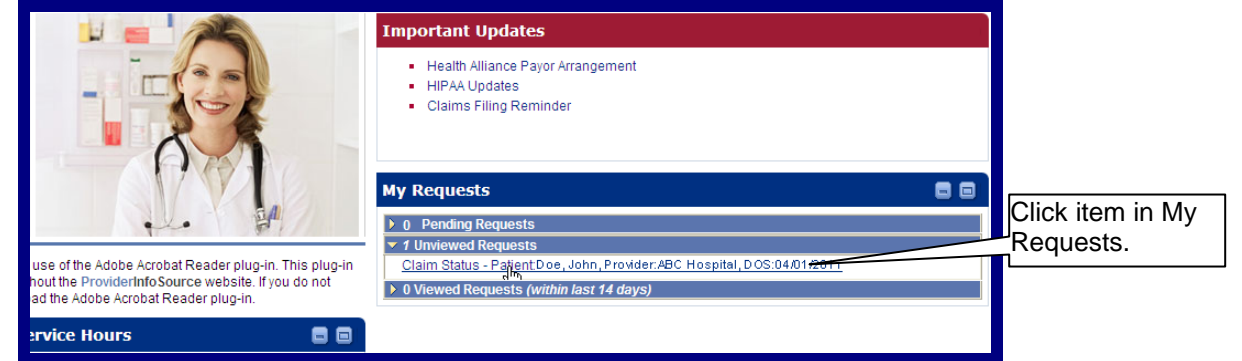

#### Figure 13. Claim Status–My Requests.

h. When the window displays, click the HealthLink Claim Number (Figure 14).

|             |   | Claim Status                                                                                                    |     |                            |                        |                |                             |                       |                |                 |                      |
|-------------|---|----------------------------------------------------------------------------------------------------|-----|----------------------------|------------------------|----------------|-----------------------------|-----------------------|----------------|-----------------|----------------------|
|             |   | The table below contains a summary of your recent claim status requests. The table may show any of the following: claim status inquiries that are pending payor response, inquiries to which the payor has responded but the response has not been viewed, and inquiries where the payor response has been viewed within the past 14 days. For the claim details click on the HealthLink Claim Number. For the Payor pricing sheet click on the Adobe PDF icon next to the HealthLink Claim Number. The data will be displayed in a pop up window. Click the column heading arrows to sort. |     |                            |                        |                |                             |                       |                |                 |                      |
|             |   | Look up another claim                                                                                                    |     |                            |                        |                |                             |                       |                | <b>a b</b> :    | at discussion of the |
|             | - | This page displays 1 to 1 of 1 requests.                                                                                                    |     |                            |                        |                |                             |                       |                |                 |                      |
| Click claim |   |                                                                                                    | Hea | IthLink Claim Number 💙     | Status 🔝               | Patient Name 🔻 | Provider Na                 | ame 🤝                 | Provide        | er TIN 🔝        | Date of Service 💙    |
| number.     |   | Claim Inquiry<br>Send/Received                                                                                                    | ∾   | HealthLink Claim<br>Number | Status                 | Patient Name   | Provider I                  | Provider Name         |                | Provider TIN    |                      |
|             | - |                                                                                                    | -   | HE123456789 📆              | Claim has<br>been paid | Doe, Jane      | Doe, Jer                    | nnifer                | 1234           | 56789           | 01/01/2015           |
|             |   | 01/01/2015 / Paid                                                                                                    |     | Billed Amount              | Allowed Amount         | Payor          | Claim Submitted<br>to Payor | Payor Claim<br>Number | Paid<br>Amount | Check<br>Number | Check Date           |
|             |   |                                                                                                    |     | \$145.00                   | \$118.90               | ABC Payor      | 03/03/2015                  |                       | \$118.90       | 1234567         | 03/03/2015           |

#### Figure 14. Claim Status–Payor Update Reponse Selection.

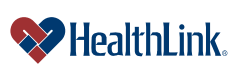

ProviderInfoSource User Guide

i. Following is the response from the Payor (Figure 15).

**Note:** The Claim Status Inquiry Response from the Payor looks very similar to the additional claim details generated by *ProviderInfoSource*. The response from the Payor includes the actual amount they paid, and includes additional information like adjudication finalized date, remittance date, and remittance trace number/check number.

| Claim Status                                                |                                            |             |            |
|-------------------------------------------------------------|--------------------------------------------|-------------|------------|
|                                                             |                                            |             | « Previous |
|                                                             |                                            |             |            |
| Link to Related Claim                                       |                                            |             |            |
| Date Created: 03/03/2015 Date Received: 03/04/2015          |                                            |             |            |
|                                                             |                                            |             | Evened All |
|                                                             |                                            |             | Expand All |
| Please use the up and down arrows at the right to expand an | d collapse the panes of information below. |             |            |
| Control Information                                         |                                            |             | <b>a</b>   |
| ISA Sender ID                                               | 900010001                                  |             |            |
| ISA Receiver ID                                             | TransSend277                               |             |            |
| GS Sender ID                                                | 900010001                                  |             |            |
| GS Receiver ID                                              | TransSend277                               |             |            |
| Conoral Information                                         |                                            |             |            |
|                                                             | Health Plan                                | Bor         |            |
| Nama                                                        |                                            | ABC CLINIC  |            |
| Identifier                                                  |                                            | ADC CLINIC  |            |
| Identifier                                                  |                                            | 123430769   |            |
| Claim Status                                                |                                            |             |            |
|                                                             |                                            |             |            |
| (F1) Finalized/Payment-The claim/line has been paid.        |                                            |             |            |
| (65) Claim/line has been paid.                              |                                            |             |            |
|                                                             |                                            |             |            |
| Patient / Subscriber                                        |                                            |             |            |
|                                                             | Patient                                    | Subs        | scriber    |
| Name                                                        | DOE, JANE                                  | DOE, JANE   |            |
| Date of Birth                                               | 07/04/1976                                 | 07/04/1976  |            |
| Gender                                                      | Female                                     | Female      |            |
| ID                                                          | 12345678901                                | 12345678901 |            |
| Patient Account                                             |                                            |             |            |
| Trace Number                                                | HE123456789                                |             |            |
| Claim Information                                           |                                            |             |            |
| Payor's Claim Number:                                       | HE123456780                                |             | 0          |
| Claim Charged Amount:                                       | 0100 AE                                    |             |            |
| Claim Paid Amount:                                          | \$125.45                                   |             |            |
| Status Effective Date:                                      | 01/01/2015                                 |             |            |
| Claim Service Period:                                       | 01/01/2015 - 01/01/2015                    |             |            |
| Medical Record Number:                                      | 12345678400                                |             |            |
| Service Provider                                            | DOF IENNIEER                               |             |            |
| Service Provider Number:                                    | 123456                                     |             |            |
|                                                             |                                            |             |            |
| Service Details                                             |                                            |             |            |
| Addition of Obios Information                               |                                            |             |            |
| Additional Claim Information                                | 115 400 450700                             |             | 6          |
| Payors Claim Number                                         | HE12345678400                              |             |            |
| Medical Record Identification Number                        | 04/04/2045 04/04/2045                      |             |            |
| Service                                                     | U1/U1/2015 - U1/U1/2015                    |             |            |
| Status Category Code                                        | Claim/line has been haid                   |             |            |
| Status Lote<br>Status Information Effective Date            | oraminime has been palo.                   |             |            |
| Total Claim Charge Amount                                   | 01/01/2015<br>\$400.46                     |             |            |
| Claim Payment Amount                                        | \$0.00                                     |             |            |
| Adjudication Finalized Date                                 | 01/12/2015                                 |             |            |
| Remittance Date                                             | 01/14/2015                                 |             |            |
| Remittance Trace Number(Check Number)                       | 1234567                                    |             |            |
| (                                                           |                                            |             |            |

Figure 15. Claim Status–Payor Update Response.

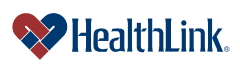

#### 5.6 How to View Previous Claim Inquiries

- a. Click the Claim Status tab on the Secured Home Page.
- b. When the window displays, click My Previous Claim Inquiries (Figure 16).

| Claim Status             |                     |                             |                     |
|--------------------------|---------------------|-----------------------------|---------------------|
|                          |                     | My Previous Claim Inquiries |                     |
| Date of Service From:    | » MM / DD / YYYYY 🏙 |                             | CIICK IVIY Previous |
| To:                      | » MM / DD / YYYYY 🛄 |                             | Claim Inquiries     |
| Patient Last Name:       |                     |                             |                     |
| Patient First Name:      |                     |                             |                     |
| Subscriber ID:           |                     |                             |                     |
| HealthLink Claim Number: |                     |                             |                     |
| Physician/Provider:      | - All 🔻             |                             |                     |

Figure 16. Claim Status–Link.

c. The My Previous Claim Inquiries window (Figure 17) displays a summary of your recent requests. Records with "Pending" in the Sent/Received column have been submitted to the Payor and are pending a response. As soon as your inquiry receives a response, the record will have a received date.

|             | The table below contains<br>which the payor has resp<br>the HealthLink Claim Nu<br>column heading arrows t | s a summary of your recent clair<br>bonded but the response has no<br>mber. For the Payor pricing sho<br>to sort. | m status requests. The<br>ot been viewed, and in<br>eet click on the Adobe | table may show any or<br>quiries where the payor<br>PDF icon next to the H | f the following: claim sta<br>response has been vie<br>ealthLink Claim Numbe | atus inquiries tha<br>ewed within the p<br>er. The data will | t are pending<br>ast 14 days.<br>be displayed | payor respo<br>For the clai<br>in a pop up | onse, inquiries to<br>m details click on<br>window. Click the |
|-------------|----------------------------------------------------------------------------------------------------|----------------------------------------------------------------------------------------------------|----------------------------------------------------------------------------|----------------------------------------------------------------------------|------------------------------------------------------------------------------|--------------------------------------------------------------|-----------------------------------------------|--------------------------------------------|---------------------------------------------------------------|
|             | Look up another claim<br>This page displays 1 to 1                                                         | I of 1 requests.                                                                                                  |                                                                            |                                                                            |                                                                              |                                                              |                                               | 🖨 Pri                                      | int displayed results                                         |
|             |                                                                                                    | HealthLink Claim Number                                                                                           | Status 🗸                                                                   | Patient Name 🔽                                                             | Provider Na                                                                  | ame 🤝                                                        | Provide                                       | r TIN 🔝                                    | Date of Service V                                             |
|             | Claim Inquiry<br>Send/Received                                                                             | W HealthLink Claim Number                                                                                         | Status                                                                     | Patient Name                                                               | Provider                                                                     | Name                                                         | Provid                                        | ler TIN                                    | Date of Service                                               |
| ceived date |                                                                                                    | HE123456789 📩                                                                                                    | Claim has<br>been paid                                                     | Doe, Jane                                                                  | Doe, Je                                                                      | nnifer                                                       | 1234                                          | 56789                                      | 01/01/2015                                                    |
|             | 01/01/2015 / Paid                                                                                          | Billed Amount                                                                                                    | Allowed Amount                                                             | Payor                                                                      | Claim Submitted<br>to Payor                                                  | Payor Claim<br>Number                                        | Paid<br>Amount                                | Check<br>Number                            | Check Date                                                    |
|             |                                                                                                    | \$145.00                                                                                                    | \$118.90                                                                   | ABC Payor                                                                  | 03/03/2015                                                                   |                                                              | \$118.90                                      | 1234567                                    | 03/03/2015                                                    |

**Note:** Information displayed in the My Previous Claim Inquiries window is based on data on file at HealthLink. Payors also maintain data regarding claim inquiries. To ensure current information is accurate, please check with the Payor for complete claim status information. Payor contact information is available by rolling over the Payor's name.

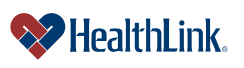

ProviderInfoSource User Guide

#### 5.7 How to View the Payor's Full Information

a. To view the Payor's full information, roll your cursor over the Payor's name (Ex. "HealthLink Hmo-Hlhmo"). The Payor's contact information displays in a pop-up window (Figure 18).

|                                                                                                    | Claim Status |                            |                        |                |                                                                                                    |                    |               |                 |                      |             |
|----------------------------------------------------------------------------------------------------|--------------|----------------------------|------------------------|----------------|----------------------------------------------------------------------------------------------------|--------------------|---------------|-----------------|----------------------|-------------|
| The table below contains a summary of your recent claim status requests. The table may show any of the following: claim status inquiries that are pending payor response, inquiries to which the payor has responded but the response has not been viewed, and inquiries where the payor response has been viewed within the past 14 days. For the claim details click on the HealthLink Claim Number. For the Payor pricing sheet click on the Adobe PDF icon next to the HealthLink Claim Number. The data will be displayed in a pop up window. Click the column heading arrows to sort. |              |                            |                        |                |                                                                                                    |                    |               |                 |                      |             |
| Look up another claim                                                                                                    |              |                            |                        |                |                                                                                                    |                    |               |                 | at displayed secults |             |
| This page displays 1 to 1                                                                                                    | of 1 re      | quests.                    |                        |                |                                                                                                    |                    |               | e Ph            | nt displayed results |             |
|                                                                                                    | Healt        | thLink Claim Number 🔻      | Status 🔝               | Patient Name 💙 | Provider Name  Provider TIN  Date of Service  Provider TIN  Provider TIN |                    | Poll over the |                 |                      |             |
| Claim Inquiry<br>Send/Received                                                                                                    | ∾            | HealthLink Claim<br>Number | Status                 | Patient Name   | Provider I                                                                                                    | Name               |               |                 | Date of Service      | Pavor's nam |
|                                                                                                    |              | HE123456789 📆              | Claim has<br>been paid | Doe, Jane      | Doe, Jennifer                                                                                                    |                    | 123456789     |                 |                      |             |
| 01/01/2015 / Paid                                                                                                    |              | Billed Amount              | Allowed Amount         | Payor          | Claim Submitted                                                                                                    | Payor Cl<br>Number | Amount        | Check<br>Number | Check Date           |             |
|                                                                                                    |              | \$145.00                   | \$118.90               | ABC Payor      | 03/03/2015                                                                                                    |                    | \$118.90      | 1234567         | 03/03/2015           |             |
|                                                                                                    |              |                            |                        |                |                                                                                                    |                    |               |                 |                      |             |

Figure 18. Claim Status–Full Payor Information.

- b. The pop-up window (Figure 19), displays the following information:
  - 1. Payor's Full Name
  - 2. Payor's Customer Service Phone Number
  - 3. Payor's Web Site Address (if available)

Healthlink Hmo-Hlhmo

Customer Service: 314-925-6200

The main customer service number above may differ from specific support numbers set up by this payor to support your provider organization.

Figure 19. Claim Status–Payor Information.

**Note:** If you are unable to see this window with the Payor's full contact information, please check if you have pop-up blocker software. Depending on the type of software, you can modify the settings to allow pop-up windows for *ProviderInfoSource*'s website address.

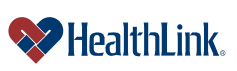

ProviderInfoSource User Guide

#### 5.8 Field Descriptions

Following are descriptions of the fields that are displayed in the Claim Status windows.

a. Fields – <u>Search Selection</u> (Figure 20)

| Claim Status                                                                                                    |                                                                                                    |               |  |  |  |  |
|----------------------------------------------------------------------------------------------------|----------------------------------------------------------------------------------------------------|---------------|--|--|--|--|
| Organization: 123456789                                                                                                    | My Previous Cla                                                                                                    | aim Inquiries |  |  |  |  |
| Date of Service From:                                                                                                    | » MM / DD / YYYY 1 1                                                                                                    |               |  |  |  |  |
| To:                                                                                                    | » MM / DD / YYYY III                                                                                                    |               |  |  |  |  |
| Patient Last Name:                                                                                                    |                                                                                                    |               |  |  |  |  |
| Patient First Name:                                                                                                    |                                                                                                    |               |  |  |  |  |
| Subscriber ID:                                                                                                    |                                                                                                    |               |  |  |  |  |
| HealthLink Claim Number:                                                                                                    |                                                                                                    |               |  |  |  |  |
| Physician/Provider:                                                                                                    | - All - 🔍                                                                                                    |               |  |  |  |  |
| Payor: Select Payor/TPA or                                                                                                    | • - All · · ·                                                                                                    |               |  |  |  |  |
| Enter search string                                                                                                    | Enter the Payor name here                                                                                                   |               |  |  |  |  |
| Claim Status:                                                                                                    | - All -                                                                                                    |               |  |  |  |  |
| As of October 23, 2013 - State of Illinois account update:<br>Group 160000 (State of Illinois) 31 week delay in payment<br>[Releasing claims processed through Monday, August 04, 2014];<br>Group 160001 (Local Government) releasing payment weekly:<br>Group 160003 (College Insurance)<br>began a progressive payment hold to reach a 40 week payment delay. Payments are being released intermittently during the progressive hold. |                                                                                                    |               |  |  |  |  |
| » Indicates a Required Field     Note: claim history is only avai     Submit Beset                                                                                                    | lable for the past twelve months. Physician/Provider may be listed multiple times due to other affiliation with HealthLink. |               |  |  |  |  |

Figure 20. Claim Status–Search Selection Fields.

| Table 3. Claim | Status-Search | Selection Fields. |
|----------------|---------------|-------------------|
|----------------|---------------|-------------------|

| Field                       | Description                                                                 |
|-----------------------------|-----------------------------------------------------------------------------|
| My Previous Claim Inquiries | Click this link to display previous your claim status inquiries.            |
| Date of Service             | Allows you to enter a starting date of service when searching for           |
| From/Calendar               | claims. (The starting date must be no later than today's date, and no       |
|                             | more than 12 months in the past). You can also pick a date by               |
|                             | clicking the <b>Calendar</b> icon and then selecting a date from the pop-up |
|                             | calendar.                                                                   |
| Date of Service To/Calendar | Allows you to enter an ending date of service when searching for            |
|                             | claims (The starting date must be no later than today's date, no            |
|                             | more than 12 months in the past and greater than or equal to the            |
|                             | starting <b>Date of Service From</b> date). You can also pick a date by     |
|                             | clicking the <b>Calendar</b> icon and then selecting a date from the pop-up |
| Define ( Los ( Manus        | calendar.                                                                   |
| Patient Last Name           | Allows you to enter the last name of the patient you are requesting         |
| Defined Fired Name          | claim information for.                                                      |
| Patient First Name          | Allows you to enter the first name of the patient you are requesting        |
| Cut cost on ID              | Claim information for.                                                      |
| Subscriber ID               | Allows you to enter the subscriber's identification number (2-30            |
| Llasthlink Claim Number     | Characters in length).                                                      |
|                             | Allows you to enter the 11-digit HealthLink claim number.                   |
| Physicians/ Providers       | A drop-down list of all the physicians, hospitals or health care            |
|                             | professionals to which you have access to view claim information.           |
|                             | I he menu is listed in alphabetical order by physician, hospital or         |
|                             | health care professional's last name (if no selection is made,              |
|                             | ProviderintoSource defaults to "All").                                      |
| Payor                       | The Payor's name.                                                           |
| Claim Status                | A drop-down list containing the following claim status options (if          |
|                             | none is selected, the value defaults to "All"). Available options are:      |

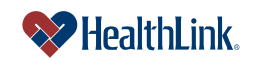

UMN.6.039 ProviderInfoSource User Guide

|               | All (sorted oldest to newest) – This option will show all claims.         |  |  |  |  |  |
|---------------|---------------------------------------------------------------------------|--|--|--|--|--|
|               | Pending HealthLink Pricing (sorted oldest to newest.) – This              |  |  |  |  |  |
|               | option will show claims HealthLink has received, but have not yet         |  |  |  |  |  |
|               | been priced by HealthLink.                                                |  |  |  |  |  |
|               | Repriced and Sent to Payor (sorted oldest to newest) – This               |  |  |  |  |  |
|               | option will show claims HealthLink has priced and sent to the             |  |  |  |  |  |
|               | Payor.                                                                    |  |  |  |  |  |
|               | Finalized by Payor (sorted oldest to newest) – This option will           |  |  |  |  |  |
|               | show claims the Payor has processed and provided remittance               |  |  |  |  |  |
|               | information to ProviderInfoSource.                                        |  |  |  |  |  |
|               | <b>Denied by Payor</b> (sorted oldest to newest) – This option will       |  |  |  |  |  |
|               | show claims the Payor has processed and were denied by the                |  |  |  |  |  |
|               | Payor.                                                                    |  |  |  |  |  |
|               | Rejected by HealthLink or Payor (sorted oldest to newest) -               |  |  |  |  |  |
|               | This option will show claims that were rejected by HealthLink or          |  |  |  |  |  |
|               | the Payor.                                                                |  |  |  |  |  |
|               | Not on File with Payor – This option will show claims that the            |  |  |  |  |  |
|               | Payor did not receive.                                                    |  |  |  |  |  |
| Submit Button | Click this button to Submit your claims search request.                   |  |  |  |  |  |
| Reset Button  | Clears any text entered and resets the pull-down menu back to the         |  |  |  |  |  |
|               | defaults on the window.                                                   |  |  |  |  |  |
| Note          | "Note: Claim history is only available for the past nine months."         |  |  |  |  |  |
| Disclaimer    | Legal Disclaimer:                                                         |  |  |  |  |  |
|               | "HealthLink makes no warranties or representations as to the              |  |  |  |  |  |
|               | accuracy of the content on this site and HealthLink assumes no            |  |  |  |  |  |
|               | liability or responsibility for any errors or omissions in the content on |  |  |  |  |  |
|               | the site."                                                                |  |  |  |  |  |
|               |                                                                           |  |  |  |  |  |

# b. Fields – <u>Claim Status</u> (Figure 21)

| nis page displa  | iys 181 to 190 of 2                                                                        | 50 results.                                                                                                    |                                                                                                    |                                                                                                    |                                                                                                    |                                                                                                    |                                                                                                    |                                                                                                    |                                                                                                    |                                                                                                    |
|------------------|--------------------------------------------------------------------------------------------|----------------------------------------------------------------------------------------------------|----------------------------------------------------------------------------------------------------|----------------------------------------------------------------------------------------------------|----------------------------------------------------------------------------------------------------|----------------------------------------------------------------------------------------------------|----------------------------------------------------------------------------------------------------|----------------------------------------------------------------------------------------------------|----------------------------------------------------------------------------------------------------|----------------------------------------------------------------------------------------------------|
| HealthLink Cl    | aim Number 🔺                                                                               | Status 🔝                                                                                                    | Patient Name 🤝                                                                                                    | Provider Na                                                                                                    | ime 🔽                                                                                                    | Provid                                                                                                    | er TIN 🔻                                                                                                    | Date of Service 🤝                                                                                                    |                                                                                                    |                                                                                                    |
| 🛛 Healt          | hLink Claim<br>Jumber                                                                      | Status                                                                                                    | Patient Name                                                                                                    | Provider I                                                                                                    | Name                                                                                                    | Provi                                                                                                    |                                                                                                    | Date of Service                                                                                                    | Claim Actions                                                                                                    | Last<br>Action                                                                                                    |
| HE123            | 3456789 📆                                                                                  | Finalized by Payer<br>(Paid)                                                                                                    | Jane Doe                                                                                                    | John D                                                                                                    | De                                                                                                    | 987654321                                                                                                    |                                                                                                    | 12/01/2014                                                                                                    | Request Status Update from                                                                                                    | Not                                                                                                    |
| Billed<br>Amount | Allowed<br>Amount                                                                          | Vendor                                                                                                    | Payor                                                                                                    | Claim Submitted to<br>Payor                                                                                                    | Payor Claim<br>Number                                                                                                    | Paid<br>Amount                                                                                                    | Check<br>Number                                                                                                    | Check Date                                                                                                    | Payor                                                                                                    | Available                                                                                                    |
| \$205.00         | \$149.65                                                                                   | 123456                                                                                                    | Healthlink Hm                                                                                                    |                                                                                                    |                                                                                                    | \$119.65                                                                                                    | 9876543                                                                                                    | * 07/20/2015                                                                                                    | Resend Claim to Payor                                                                                                    | Not<br>Available                                                                                                    |
|                  | is page displa<br>HealthLink Cl<br>Healt<br>Healt<br>HE12:<br>Billed<br>Amount<br>\$205.00 | is page displays 181 to 190 of 2<br>HealthLink Claim Number<br>MealthLink Claim<br>Number<br>HE123456789<br>Heild Allowed<br>Amount<br>\$205.00 \$149.65 | IIII page displays 181 to 190 of 250 results.<br>HealthLink Claim Number ▲ Status ▲<br>HealthLink Claim Status<br>HealthLink Claim Status<br>HealthLink Claim (Pager (Pager (Pager Amount Amount Vendor 2005))<br>Billed Amount Vendor<br>\$205.00 \$149.65 123456 | is page displays 181 to 190 of 250 results.<br>HealthLink Claim Number ▲ Status Patient Name ≫<br>HealthLink Claim Status Patient Name →<br>HE123456789 ∰ Finalized by Payer<br>Billed Allowed Vendor Payor<br>\$205.00 \$149.65 123456 Healthlink Hm | is page displays 181 to 190 of 250 results.<br>HealthLink Claim Number ▲ Status Patient Name Provider Na<br>Number Status Patient Name Provider Name<br>HE123456789 ∰ Finalized ty Payer<br>Jane Doe John Di<br>Billed Allowed Vendor Payor Claim Submitted to<br>Payor<br>\$205.00 \$149.65 123456 Healthlink Hm | lis page displays 181 to 190 of 250 results. HealthLink Claim Number ▲ Status Patient Name Provider Name ✓ HealthLink Claim Status Patient Name Provider Name ✓ HE123456789 🛃 Finalized ty Payer (Paid) Billed Allowed Vendor Payor Claim Submitted to Payor Claim Number S205.00 \$149.65 123456 Healthlink Hm | iis page displays 181 to 190 of 250 results.<br>HealthLink Claim Number A Status Patient Name Provider Name Provider Provider Name Provider Provider Name Provider Provider Name Provider Provider Name Provider Name Provider Name Provider Name Provider Provider P | iis page displays 181 to 190 of 250 results.  HealmLink Claim Number ▲ Status ♥ Patient Name ♥ Provider Name ♥ Provider TN ♥ HealthLink Claim Number Status Patient Name Provider Name Provider TN  HE123456789 ∰ Finalized by Payer [Paul] (Paul) Finale Annount Vendor Payor Claim Submitted to Payor Claim Annount Annount Number S205.00 \$149.65 1123456 Healthlink Hm \$190 \$119.65 98765433 | iis page displays 181 to 190 of 250 results.  HealmLink Claim Number ▲ Status ♥ Patient Name ♥ Provider Name ♥ Provider TN ♥ Date of Service ♥  HealthLink Claim Number Status Patient Name Provider Name Provider TN Date of Service ♥  HE123456789 ∰ Finalized by Payer [Paid]  Held Allowed Vendor Payor Claim Submitted to Payor Claim Amount Amount Number Number S205.00 \$149.65 123456 Healthlink Hm | iis page displays 181 to 190 of 250 results.  HealmLink Claim Number ▲ Status ♥ Patient Name ♥ Provider TN ♥ Date of Service Claim Actions  HealmLink Claim Number Status Patient Name Provider Name ♥ Provider TN Date of Service Claim Actions  HE123456789 ∰ Finalized by Payor [Pation of Service Payor Claim Submitted to Payor Claim Amount Amount Number Check Date S205.00 \$149.65 1123456 Healthink Hm ● \$190.65 99765432 *07202015 ■ Resend Claim to Payor |

Figure 21. Claim Status Fields.

Table 4. Claim Status Fields.

| Field        | Description                                                                            |  |  |  |  |  |  |  |
|--------------|----------------------------------------------------------------------------------------|--|--|--|--|--|--|--|
| HealthLink   | HealthLink's unique claim number (DCN) (displayed as a link). When clicked, a pop-     |  |  |  |  |  |  |  |
| Claim Number | window displays additional claim details for the patient (if no additional details are |  |  |  |  |  |  |  |
|              | available, the claim number displays as text only). A drop-down arrow allows you to    |  |  |  |  |  |  |  |
|              | sort the results in ascending or descending order.                                     |  |  |  |  |  |  |  |
| Status       | A drop-down arrow allows you to sort the results in ascending or descending order.     |  |  |  |  |  |  |  |
|              | Displays the claim's status, with one of the following items:                          |  |  |  |  |  |  |  |
|              | All (sorted oldest to newest) – This option will display all claims.                   |  |  |  |  |  |  |  |
|              | Pending HealthLink Pricing (sorted oldest to newest) – This option displays            |  |  |  |  |  |  |  |
|              | claims HealthLink has received, however, have not been priced by HealthLink.           |  |  |  |  |  |  |  |
|              | Repriced and Sent to Payor (sorted oldest to newest) – This option displays            |  |  |  |  |  |  |  |
|              | claims HealthLink has priced and sent to the Payor.                                    |  |  |  |  |  |  |  |
|              | Finalized by Payor – This option displays claims the Payor has processed and           |  |  |  |  |  |  |  |
|              | provided remittance information to <i>ProviderInfoSource</i> .                         |  |  |  |  |  |  |  |
|              | <b>Denied by Payor</b> – This option displays claims the Payor has processed and       |  |  |  |  |  |  |  |
|              | denied.                                                                                |  |  |  |  |  |  |  |
|              | Rejected by HealthLink or Payor (sorted oldest to newest) – This displays claims       |  |  |  |  |  |  |  |

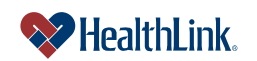

ProviderInfoSource User Guide

|                 | rejected by HealthLink or the Payor.                                                   |  |  |  |
|-----------------|----------------------------------------------------------------------------------------|--|--|--|
|                 | Not on File with Payor – This option will display claims the Payor did not receive.    |  |  |  |
|                 | Error – Displays claims that contain an error.                                         |  |  |  |
| Patient Name    | The patient's name (Last Name, First Name.)                                            |  |  |  |
| Provider Name   | The provider's name (Last Name, First Name). A drop-down arrow allows you to sort      |  |  |  |
|                 | results in ascending or descending order.                                              |  |  |  |
| Provider TIN    | The provider's tax identification number.                                              |  |  |  |
| Date of Service | The date of service of the claim.                                                      |  |  |  |
| Claim Actions   | Provides available actions on the claim, including the following items:                |  |  |  |
| (Checkboxes)    | Request Status Update from Payor checkbox - This feature allows you to                 |  |  |  |
|                 | request claim status information from the Payor.                                       |  |  |  |
|                 | Resend Claim to Payor checkbox - This feature allows you to resend the                 |  |  |  |
|                 | claim to the Payor. One claim may only be resubmitted once to the Payor                |  |  |  |
|                 | through ProviderInfoSource.                                                            |  |  |  |
| Last Action     | Displays the last action that was taken on the claim, including the following possible |  |  |  |
|                 | values:                                                                                |  |  |  |
|                 | Not Available                                                                          |  |  |  |
|                 | Blank                                                                                  |  |  |  |
|                 | Sent (mm/dd/yyyy)                                                                      |  |  |  |
| Billed Amount   | The total billed amount of the claim.                                                  |  |  |  |
| Allowed         | The amount that HealthLink priced the claim.                                           |  |  |  |
| Amount          |                                                                                        |  |  |  |
| Payor           | The Payor's name.                                                                      |  |  |  |
| Claim           | The date HealthLink submitted the claim to the Payor.                                  |  |  |  |
| Submitted to    |                                                                                        |  |  |  |
| Payor           |                                                                                        |  |  |  |
| Payor Claim     | The Payor's unique claim number.                                                       |  |  |  |
| Number          |                                                                                        |  |  |  |
| Paid Amount     | The amount that was paid by the Payor.                                                 |  |  |  |
| Check Number    | The number of the payment sent to the provider.                                        |  |  |  |
| Check Date      | I ne date the check was issued.                                                        |  |  |  |
|                 | *Post Check Dates represent estimated payment dates.                                   |  |  |  |
| O al an lí      | "Past Uneck Dates represent actual payment dates.                                      |  |  |  |
| Submit          | Click this button to submit your request.                                              |  |  |  |

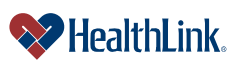

### c. Fields – <u>My Previous Claim Inquiries</u> (Figure 22)

| Claim Status                                                                                                    |                           |                                                              |                                                              |                                                    |                                                                     |                                                 |                                              |                                                 |                                                                |
|----------------------------------------------------------------------------------------------------|---------------------------|--------------------------------------------------------------|--------------------------------------------------------------|----------------------------------------------------|---------------------------------------------------------------------|-------------------------------------------------|----------------------------------------------|-------------------------------------------------|----------------------------------------------------------------|
| The table below contains a summary of your recent claim status requests. The table may show any of the following: claim status inquiries that are pending payor response, inquiries to which the payor has responded but the response has not been viewed, and inquiries where the payor response has been viewed within the pays 14 days. For the claim details click on the HealthLink Claim Number. For the Payor pricing sheet click on the Adobe PDF icon next to the HealthLink Claim Number. The data will be displayed in a pop up window. Click the column heading arrows to sort. |                           |                                                              |                                                              |                                                    |                                                                     |                                                 |                                              |                                                 |                                                                |
| Look up another claim                                                                                                    |                           |                                                              |                                                              |                                                    |                                                                     |                                                 |                                              |                                                 |                                                                |
| This page displays 1 to 1 of 1 requests.                                                                                                    |                           |                                                              |                                                              |                                                    |                                                                     |                                                 |                                              |                                                 |                                                                |
|                                                                                                    | HealthLink Claim Number 💙 |                                                              | Statue 🔽                                                     | Patient Name                                       | Provider Name 🔽                                                     |                                                 | Provider TIN 🔝                               |                                                 |                                                                |
|                                                                                                    | Ticun                     |                                                              | Status V                                                     |                                                    | Provider Na                                                         | ime 🤝                                           | Provide                                      | er TIN 🤝                                        | Date of Service                                                |
| Claim Inquiry<br>Send/Received                                                                                                    | V                         | HealthLink Claim<br>Number                                   | Status                                                       | Patient Name                                       | Provider Na<br>Provider I                                           | ime 🗸<br>Name                                   | Provide                                      | er TIN 🔝<br>ler TIN                             | Date of Service ✓<br>Date of Service                           |
| Claim Inquiry<br>Send/Received                                                                                                    | <b>*</b>                  | HealthLink Claim<br>Number<br>HE123456789                    | Status<br>Status<br>Claim has<br>been paid                   | Patient Name Doe, Jane                             | Provider N<br>Provider I<br>Doe, Jer                                | nne 🗸<br>Name<br>nnifer                         | Provide<br>Provid<br>1234                    | er TIN 🗢<br>ler TIN<br>56789                    | Date of Service<br>Date of Service<br>01/01/2015               |
| Claim Inquiry<br>Send/Received<br>01/01/2015 / Paid                                                                                                    | <b>*</b>                  | HealthLink Claim<br>Number<br>HE123456789 🛃<br>Billed Amount | Status<br>Status<br>Claim has<br>been paid<br>Allowed Amount | Patient Name<br>Patient Name<br>Doe, Jane<br>Payor | Provider N<br>Provider I<br>Doe, Jer<br>Claim Submitted<br>to Payor | me ✓<br>Name<br>nnifer<br>Payor Claim<br>Number | Provide<br>Provide<br>1234<br>Paid<br>Amount | er TIN 💙<br>ler TIN<br>56789<br>Check<br>Number | Date of Service<br>Date of Service<br>01/01/2015<br>Check Date |

#### Figure 22. Claim Status–My Previous Claim Inquiries Fields.

| Toble 5  | Claim | Statua M   |            | Claim | Inquirioo | Fielde  |
|----------|-------|------------|------------|-------|-----------|---------|
| Table 5. | Claim | Status-IVI | y Previous | Claim | inquines  | rieius. |

| Field                         | Description                                                        |
|-------------------------------|--------------------------------------------------------------------|
| Information icon and Help     | Click this link to open the Help pop-up window.                    |
| Printer Friendly icon         | Click the Printer Friendly icon to print the Claim Status Inquiry. |
| Claim Inquiry Sent / Received | The date the claim inquiry was sent and received.                  |
| HealthLink Claim Number       | HealthLink's unique claim number.                                  |
| Status                        | The status of the claim.                                           |
| Patient Name                  | The patient's name (Last Name, First Name).                        |
| Provider Name                 | The provider's name (Last Name, First Name).                       |
| Provider TIN                  | The provider's tax identification number.                          |
| Date of Service               | The date of service of the claim.                                  |
| Claim submitted to Payor      | The date HealthLink submitted the claim to the Payor.              |
| Payor                         | The Payor's name.                                                  |
| Payor Claim Number            | The Payor's unique claim number.                                   |
| Paid Amount                   | The amount that was paid by the Payor.                             |
| Check Number                  | The check number of the check payment sent to the provider.        |
| Check Date                    | The date the check was issued.                                     |
| Billed Amount                 | The total billed amount of the claim.                              |
| Allowed Amount                | The amount that HealthLink priced the claim.                       |

**Note:** Information displayed in the My Previous Claims Inquiries window is based on data on file at HealthLink. Payors also maintain data regarding claim inquiries. To ensure current information is accurate, please check with Payor for complete information. Payor contact information is available by rolling over the Payor's name.

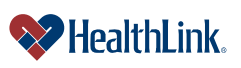

# 5.9 Frequently Asked Questions (FAQ)

If you were not able to complete a Claim Status task, this Frequently Asked Questions (FAQ) section offers you assistance. This section describes possible scenarios in which you may not be able to complete a task, along with the solutions to those scenarios.

#### Question:

What if no claims are found? When I am performing a claim status inquiry, no claims are found. Our office has submitted claims to HealthLink within the dates I specified. What could be wrong? (Figure 23).

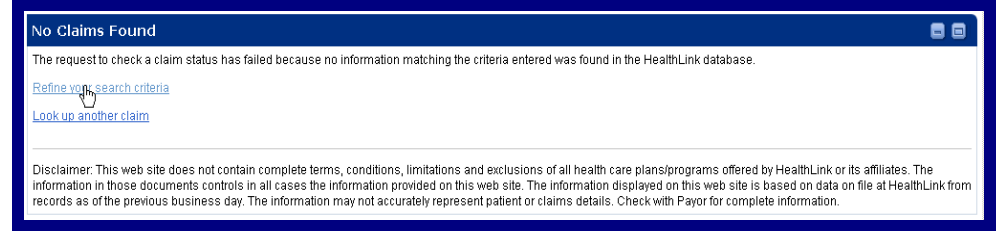

Figure 23. Claim Status-No Claims Found.

#### Answer:

If the claim status inquiry window displays **No Claims Found**, perhaps you were too specific with your search criteria. Try requesting a broader search that includes "All" claims for "All" providers. If you expand your search criteria, you can increase your results. The more specific you are with your search criteria limits the number of claims returned.

- 1. Step 1 Click the <u>Refine your search criteria</u> link.
- Step 2 When the Claim Status Search Selection window displays, refine and re-enter the criteria you want to use to search for claims. Then click the Submit button.

#### **Question:**

What if the claim I am viewing has incorrect information?

#### Answer:

If you believe the claim you are viewing is not priced correctly, please verify the HealthLink network program provided by the enrollee's health plan (i.e., Open Access I, II, III, HMO or PPO) with your HMO and/or PPO fee schedule located in your HealthLink contract.

Here are some helpful tips for verifying pricing among the different HealthLink plans:

*Open Access I (HMO only)* network programs allow at your HMO contracted fee schedule rate if you are contracted with the HMO line of business. If you are contracted only with the PPO line of business, an in-network discount is taken

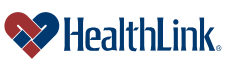

because the OA I plan provides benefits for covered services from HMO contracted physicians, hospitals and health care professionals only.

*Open Access II (HMO and out-of-network tiers)* network programs allow at your HMO contracted fee schedule rate if you are contracted with the HMO line of business. If you are contracted only with the PPO line of business, no discount is taken because the OA II plan provides benefits for covered services from HMO and out-of-network physicians, hospitals and health care professionals only.

*Open Access III (HMO, PPO and out-of-network tiers)* network programs allow at your HMO contracted fee schedule rate if you are contracted with the HMO line of business. Enrollees of health plans that offer the Open Access III network program are eligible for the highest level of benefits if covered services are performed by an HMO participating physician, hospital or health care professional.

If you are contracted only with the PPO line of business, services for enrollees of plans that use the OA III network program price at your PPO contracted rate. Please note, some OA III network programs offer an in-network PPO deductible for OA III enrollees. The PPO in-network deductible may vary among employer groups or may not apply for various employer groups. It is best to verify the patient's plan benefits with the Payor prior to services being rendered.

If you are an out-of-network physician, hospital or health care professional, no discount is taken and the OAIII network program provides benefits for covered services performed by out-of-network physicians.

PPO plans allow at your PPO contracted fee schedule rate.

HMO Classic plans allow at your HMO contracted fee schedule rate.

#### **Question:**

What if the claim I am viewing does not match what is in ProviderInfoSource?

#### Answer:

If a claim's CPT/HCPC/Revenue Codes, ICD-9 codes or patient information displayed on *ProviderInfoSource*'s claim status inquiry feature is different from the claim you have on file, please resubmit a corrected claim to HealthLink. If you have any questions, you may send a secured message to HealthLink's Customer Service Department through the My HealthLink messages feature, located on *ProviderInfoSource*'s Secured Home Page.

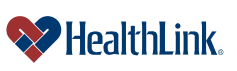